### "留学助手" APP 的下载及学习信息的绑定

Download of "Study Abroad Assistant" App and Binding of Study Information

# "留学助手"的下载及安装 (Download and installation of "Study Abroad Assistant") 扫描二维码进行"留学助手"的下载及安装 (如图 1)

(Scan the QR code to download and install "Study Abroad Assistant" (Figure 1))

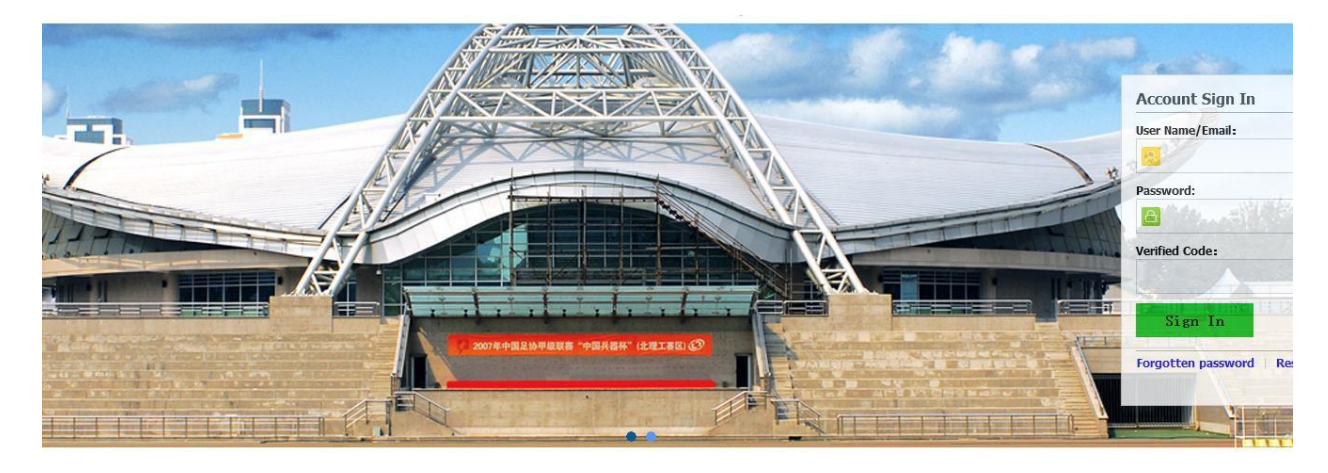

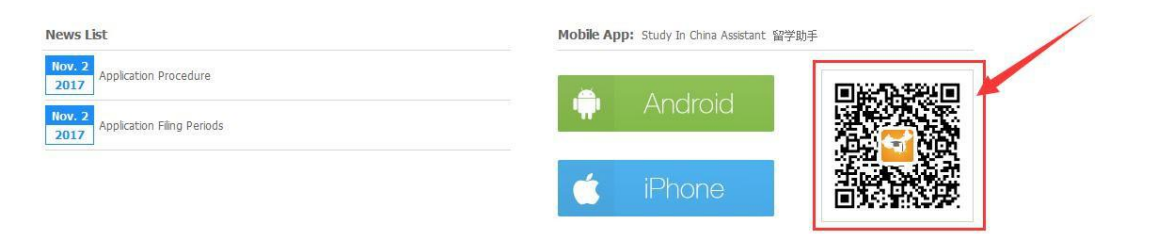

图 1

2、进入"留学助手" (如图 2) (Enter "Study Abroad Assistant" (Figure 2))

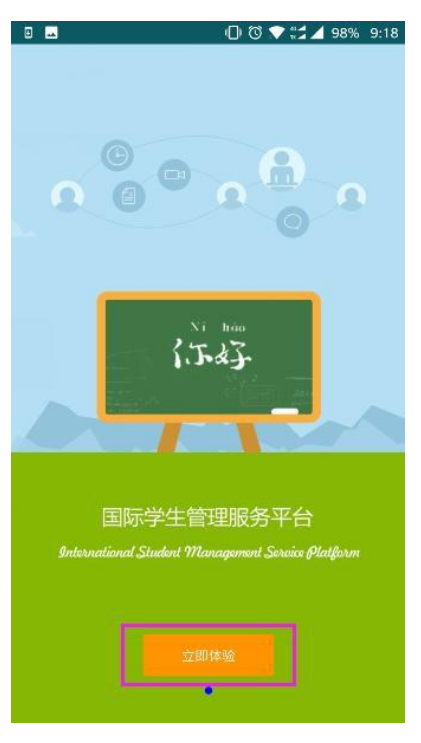

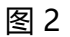

3、进入账户登录页面 (Enter the account login page)

(1)手动输入登录地址进入 (Manually enter the login address)

输入我校前台学生端登录地址,进入账户登录页面。(如图 3)

Input http://apply.isc.bit.edu.cn to enter the account login page. (Figure 3)

|                   | 0                      | © 💎 🗯 ⊿ 95% 9:39                                                                                                    |
|-------------------|------------------------|----------------------------------------------------------------------------------------------------|
| <                 | 绑定须知                   | C E C                                                                                                    |
| 注: 以<br>简称。       | 下描述中,"学生系统"是"国际        | 学生在线服务系统"的                                                                                                    |
|                   | [ <b>≥</b><br>↑        | 5                                                                                                    |
| 1、点击              | 后右上角的"手写"图标,           | 1. 1                                                                                                    |
|                   |                        | Enter URL http://                                                                                                    |
|                   |                        | Carlest OK                                                                                                    |
| 17                | E王丁龄》学生系统同业            | ) 1. z                                                                                                    |
| 2                 | 、 111八下的风雨世            |                                                                                                    |
|                   | http://                |                                                                                                    |
| ц<br>3            | 取消                     | 确定 3                                                                                                    |
| 国际学<br>Chird Draw | 生在线服务系统                | Regulation Gode   ФХ                                                                                                    |
|                   |                        |                                                                                                    |
| -                 |                        | entered Salar In                                                                                                    |
|                   | The strength           |                                                                                                    |
|                   |                        |                                                                                                    |
| 1                 |                        | And in the owner of the local division of the local division of th |
|                   |                        |                                                                                                    |
|                   | Mobile Appr. main to 0 | The survey of the                                                                                                    |
|                   | 🜩 Andr                 | 同会派に                                                                                                    |

#### (2)扫描二维码进入 (Scan the QR code)

直接扫描学生登录界面二维码,进入账户登录页面。(如图 4、5)

(Scan the QR code of the student login interface directly to enter the account login page. (Figure 4, 5)

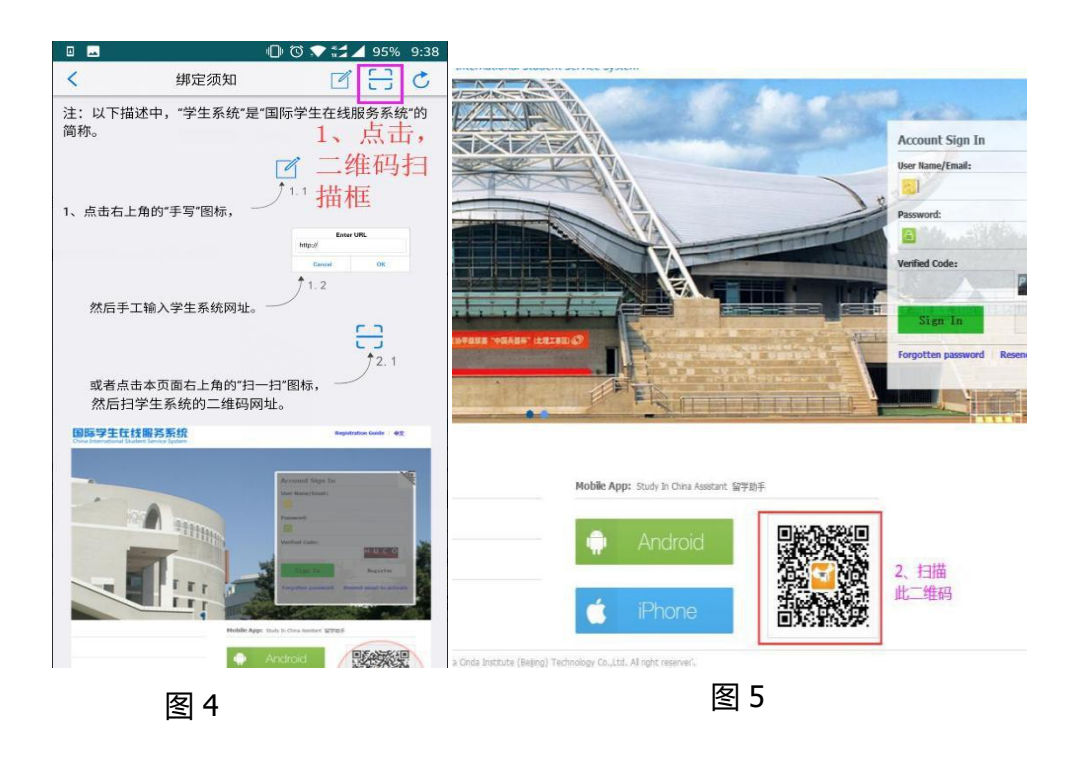

#### 4、登录账户 (Login account)

输入网页版系统前台学生登录用户名和密码然后登录系统,进入学生信息绑定页面。(如 图 6) (如果无账号,可通过"注册用户"功能自行注册,详见附 1;如果忘记密码或账号被 锁定,可自行找回密码会解锁账户,详见附 2) (Enter the login user name and password at the web version of the system and then log into the system to enter the student information binding page. (Figure 6) (If you don't have an account, you can register yourself through the "Registered User" function, see Appendix 1 for details; if you forget your password or your account is locked, you can retrieve the password yourself to unlock the account, see Appendix 2 for details))

| -    | 0 (      | 9:4 💎 🚼 🔟 🕺 94% |
|------|----------|-----------------|
| (    | 登录       | C               |
|      | 7/GZ.    | 習管网<br>ORG      |
| 用户名: |          |                 |
| 密码:  |          | 1               |
| 验证码: | YMNU Y M | NU              |
|      | 登录       |                 |
|      |          | 2               |
| 注册用户 |          |                 |
|      |          |                 |
| 重发激活 | 邮件       | >               |

图 6

#### 5、绑定学生信息 (Binding student information)

登录成功后,请点击"添加绑定学生"(如图 7),如果此账户有申请记录,则会显示 "待绑学生列表",点击学生信息后面的"添加绑定",即可完成该学生信息的绑定(如图 8); (After logging in successfully, please click "Add Bound Student" (Figure 7). If the account has an application record, the "List of Students To Be Bound" will be displayed. Click "Add Bound" behind the student information to complete this Binding of student information (Figure 8))

| 0      | 00     | <b>10:2</b> 4 |
|--------|--------|---------------|
| <      | 绑定学生   | C             |
| 已绑到账户的 | 的学生列表  |               |
| 你还没有绑定 | 学生信息!  |               |
|        | 添加绑定学生 |               |
|        |        |               |
|        |        |               |
|        |        |               |
|        |        |               |
|        |        |               |
|        |        |               |
|        |        |               |

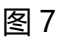

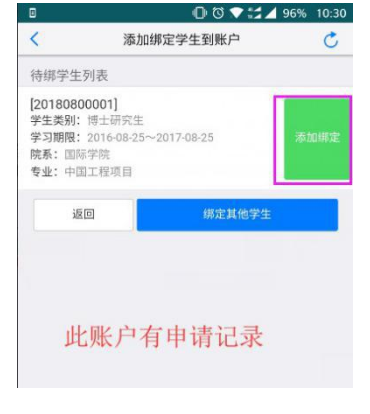

图 8

如果没有申请记录,系统会直接让学生填写要绑定的学生信息(需填写"申请编号"或 "学号","出生日期"和"国籍")(如图 9);如果该账户之前已经通过网页版绑定过学 习信息,则可以直接点击"绑定到手机 APP"。(如图 10)(If there is no application record, the system will directly ask the student to fill in the student information to be bound (the "application number" or "student ID", "date of birth" and "nationality" are required) (Figure 9); if the account has been previously bound through the web version, you can directly click "Bind to Mobile APP". (Figure 10))

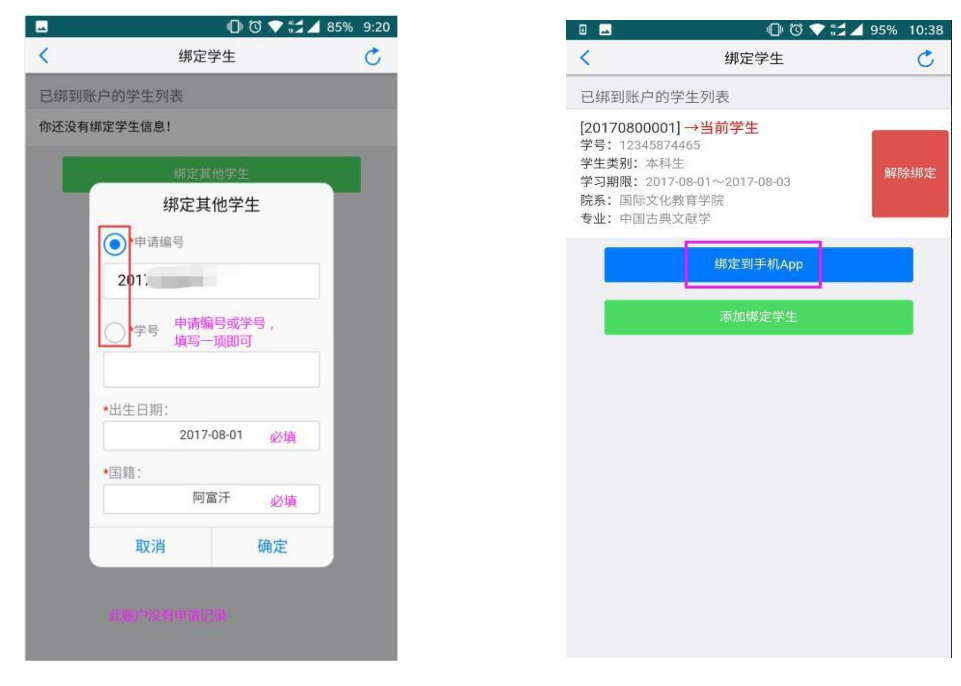

#### 6、绑定手机 APP (Binding mobile app)

账户的学习信息绑定正确后,您点击"绑定到手机 APP"(如图 11),"留学助手"重 启后,即可进入到应用界面(如图 12)(After the study information of the account is bound correctly, click "Bind to Mobile APP" (Figure 11), and after the "Study Abroad Assistant" restarts, you can enter the application interface (Figure 12))

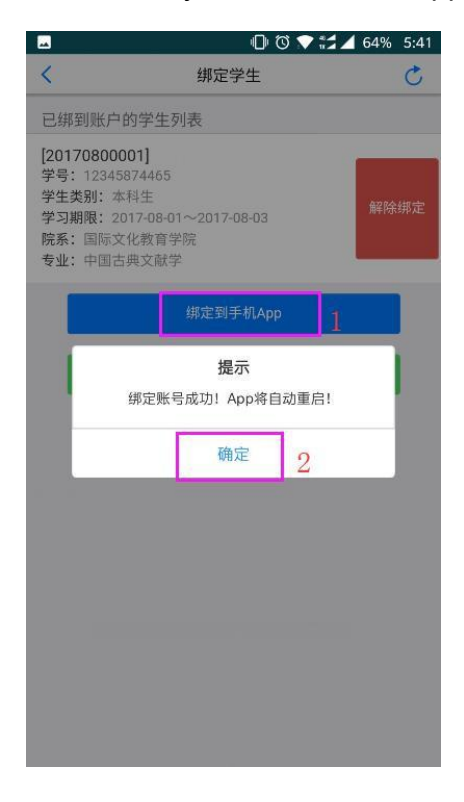

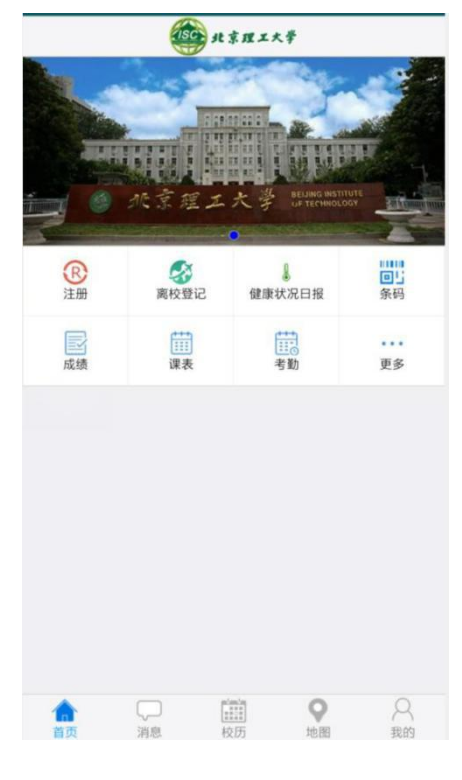

图 11

图 12

#### 附 1 注册账户 (Appendix 1 Account Registration)

如果没有登录账户,请点击"注册用户"(如(附)图1),认真阅读"注册协议"后,点击"我同意"进入用户注册页面。(如(附)图2)(If you do not have a login account, please click "Registered User" (as shown in (attached) Figure 1), read the "Registration Agreement" carefully, and click "I Agree" to enter the user registration page. (As (attached) Figure 2))

| 0 🕳                                              | 0000                                         | 94% 9:40         |                                                                                                    |
|--------------------------------------------------|----------------------------------------------|------------------|----------------------------------------------------------------------------------------------------|
| <                                                | 登录                                           | C                | く 注册协议 さ                                                                                                    |
| 用户名:<br>密码:<br>验证码:<br>注册用户<br>重发激活邮件<br>找回密码? 或 | アプラス (2) (2) (2) (2) (2) (2) (2) (2) (2) (2) | 2<br>2<br>2<br>2 | 申請人保证/I hereby affirm that: 1)上述音项中填节的信息和燃件的材料真实无误。如因个人信息错误、知道不人信息错误、知道不凡信息错误、利用formation and materials provided are factually true and correct. I understand that I may be subject to a range of possible disciplinary actions, including admission revocation or expulsion, should the information I've certified to false. 2)在律师, 量守中国的法律和法规,不从事任何危害中国社会秩序, 5, 与本人来华学习身份不相符合的活动; During my stay in China, I shall abide by the laws and decrees of the Chinese government, and will not participate in any activities which are deemed to be adverse to the social order in China, and are inappropriate to the capacity as a student; During my study in China, I shall observe the rules and regulations of the university, and will concentrate on my studes and result. Armae Rmae |
| ( B付                                             | ) 图 1                                        |                  | (附)图2                                                                                                    |
| (PI)                                             | / L ·                                        |                  |                                                                                                    |

填写好用户注册信息后,点击"提交"(如(附)图3),系统会提示您,用户是否注册成功。如果用户注册成功,系统会提示您自行登录邮箱激活用户(如(附)图4);如果用户注册 未成功,系统会显示失败原因(如(附)图5)(After filling in the user registration information, click "Submit" (as shown in (attached) Figure 3), the system will prompt you whether the user registration is successful. If the user registration is successful, the system will prompt you to log in to the mailbox to activate the user (as shown in (attached) Figure 4); if the user registration is unsuccessful, the system will display the failure reason (as (attached) Figure 5).)

| -                                                 | 🕕 🔞 💎 🐩 🔟 68%                                                                      | 4:05 |                                             | 000                                                                                                    | \$∄⊿ 68% 4:05 | -                                   | 00                                                                                | ** 66% 4:20           |
|---------------------------------------------------|------------------------------------------------------------------------------------|------|---------------------------------------------|----------------------------------------------------------------------------------------------------|---------------|-------------------------------------|-----------------------------------------------------------------------------------|-----------------------|
| <                                                 | 注册用户                                                                               | C    | <                                           | 注册用户                                                                                                    | Ċ             | <                                   | 注册用户                                                                              | Ċ                     |
| *用户名:                                             |                                                                                    |      | *用户名:                                       |                                                                                                    |               | *用户名:                               |                                                                                   |                       |
| *密码:                                              |                                                                                    |      | *密码:                                        |                                                                                                    |               | *密码:                                |                                                                                   |                       |
| *确认密码:                                            |                                                                                    | 1    | *确认密码:                                      |                                                                                                    |               | *确认密码:                              |                                                                                   |                       |
| *E-mail                                           |                                                                                    |      | *E-mail                                     |                                                                                                    |               | *E-mail                             |                                                                                   |                       |
| 请用真实邮箱<br>注册成功后,<br>含了激活该账户所<br>中的激活链接激活<br>*验证码: | 注册,否则无法激活账户。<br>申请人会收到一封电子邮件,里面<br>要激活话连续,申请人可以点击电<br>账户。<br>GLAN GイレイA N.<br>提交 2 | 包件   | 请用雪粱之<br>注册成功<br>网址为"h<br>示:<br>注册用户<br>点击激 | 新建研,否则无法激错<br>4. 计通人会谈到——封电<br>1. 针顶:"竹<br>1. 叶<br>1. 叶<br>1. | 的邮箱           | 請用真实<br>注册成功/<br>空了激活该账/<br>中的激活链接3 | 部箱注册,否则无法激活<br>5.申请,从会收到一封电-<br>与所需要激活适使,申请,<br>数活账户。<br>警告<br>单名已经被注册,请重新输<br>确定 | 账户。 子邮件,里面包入可以点击邮件 入Ⅰ |
| (附                                                | ) 图 3                                                                              |      | (                                           | 附) 图 4                                                                                                    |               |                                     | (附) 🛙                                                                             | 图 5                   |

用户注册成功并登录邮箱激活账户(如(附)图 6)后,账户即可登录"留学助手"(After the user has successfully registered and logged into the mailbox to activate the account (as shown in (attached) Figure 6), the account can be logged into the "Study Abroad Assistant")

| n air dd.co   |                                                                                                    | Q. 邮件搜索 |
|---------------|----------------------------------------------------------------------------------------------------|---------|
| 15 ta         | < 近周 展集 展集会部 神友 勤助 利用用助 事根 形衣 新活力 * 移活升 *                                                                        |         |
| A 教信<br>画 通讯录 | /stem for International Students ::<br>309A : test                                                               |         |
| 载件稿(1)        | (国1203077月) 下正4:05<br>成時人 (第4-2015年9月) 下正4:05<br>(成時人 (第4-2015年9月) 下正4:05                                        |         |
|               | 这不是腾讯公司的官方部件③。 请初级做案保、汇款、中奖体易,忽级易拨打商生电话, 👌 年报过纪的种                                                                |         |
| (新交)          | You have already registered "nts<br>by using this final address.Please en<br>University or enail you when nerves |         |
|               | The registered information is as follows:                                                                        |         |
|               | Please click the link to activate which                                                                          |         |
|               | Entry for activation:http:                                                                                       |         |
|               | For more information, please login on the system. 2                                                              |         |
| 1.00          | 8日在 。                                                                                                    |         |
|               | 用户名为 通流 新达 网络马马马马马马马马马马马马马马马马马马马马马马马马马马马马马马马马马马马马                                                                |         |
|               | 注册整式的换入口:                                                                                                    |         |
|               | 洋桥清楚录                                                                                                    |         |

(附) 图 6

## 附 2 找回密码 (或解锁账户) (Appendix 2 Password Retrieval (or account unlocking ))

如果您之前有账户,但是密码忘记了(或者登录时提示用户被锁定),可以点击"找回密码?或解锁账户?"进行账户密码的找回(解锁)操作(如(附)图7)(If you have an account before, but the password is forgotten (or the user is prompted to be locked when logging in), you can click "Retrieve password? Or unlock account?" to retrieve (unlock) the account password (see (attached) Figure 7))

|         | 豆求        |   |
|---------|-----------|---|
|         |           | C |
|         | 「了GZ.留管网  |   |
| 用户名:    | 用户名/Email |   |
| 密码:     |           |   |
| 验证码:    | YMNU      |   |
|         | 音量        |   |
|         |           | _ |
|         |           |   |
| 注册用户    |           |   |
| 重发激活邮件  | ÷ 1       |   |
| 找回密码? 或 | 2解锁账户?    |   |

(附) 图 7

输入用户名 (或 Email) 和验证码,点击"提交",即可将重置后的密码发送到账户注册时的邮箱中 (如 (附)图 8、9) (Enter the user name (or Email) and verification code, and click "Submit" to send the reset password to the mailbox when the account was registered (see (attached) Figure 8, 9))